## 各位長官同仁:大家好

全校資產查詢系統已於日前測試完成,目前已正常運作中,可供各位同仁進行使用。 使用操作如下

1.登入"校務資訊系統"→總務資訊管理→全校資產查詢

| Information                                | Integration Sy                                                     | 教師系統                                                                                                 | 而系統                                                                                                    |                         |  |  |  |  |
|--------------------------------------------|--------------------------------------------------------------------|----------------------------------------------------------------------------------------------------|----------------------------------------------------------------------------------------------------|-------------------------|--|--|--|--|
| 張國威老師 進入系統] 🛛                              | 選單   電子公文   my                                                     | rSTU   學生歷程                                                                                          | 社會力指標校副活動   訊息管理   行事曆   自訂選單   Moodle數位學園(新)   CU數位平台(舊)   4                                                                                                    | 學校首頁   分機表   登出   結束諸登出 |  |  |  |  |
| lenu                                       | 我的訊息                                                               |                                                                                                    |                                                                                                    | <b>受田</b> 骝留            |  |  |  |  |
| 的資訊管理<br>務資訊管理<br>程成續管理<br>生考試資訊           | <ul> <li>▲ □● 【採購報</li> <li>▲ □● 【採購報</li> <li>◆ 學校各單位3</li> </ul> | <ul> <li>単位預算查詢系統</li> <li>線上報修系統</li> <li>年度預算編製系統</li> <li>場地借用系統</li> <li>4工程系計書:</li> </ul>      |                                                                                                    |                         |  |  |  |  |
| 芴頁訊官埕<br>算中心管理                             |                                                                    | 充実                                                                                                   | +通知(你上力怒了多续送冬留份所發去之母充知自喜於国汗動事件)                                                                                                    | ④ 下係官財産済単<br>工讀金子系統     |  |  |  |  |
| 務資訊管理                                      | 訓息類別                                                               | 新事                                                                                                   | 10月1日の「「「「「「」」」、「「」」、「「」」、「「」」、「「」」、「「」」、「「」                                                                                                    |                         |  |  |  |  |
| 全校資産查詢                                     | 訊息公告                                                               | 04/08                                                                                                | 提升教師專業知能講座~心教育,歡迎老師跟躍報名參加。                                                                                                    | 我的選單                    |  |  |  |  |
| 【線上維護】 🕤                                   | 訊息公告                                                               | 04/08                                                                                                | 提升教師專業知能講座~六堆客家文化采風錄,歡迎老師團躍報名參加。                                                                                                    | 差勤記錄查詢                  |  |  |  |  |
| 固定資產資訊                                     | 訊息公告                                                               | 04/08                                                                                                | 卓游融入教學~歡迎老師團躍觀名參加。                                                                                                    | 場地借用系統                  |  |  |  |  |
| 非消耗品資訊                                     | 訊息公告                                                               | 04/08                                                                                                | 課程設計與教學教法工作坊~卓游與故事,數迎老師題躍觀名參加。                                                                                                    | 教職員薪資資訊                 |  |  |  |  |
| 名下保管野産清單<br>次本1.66較会來的                     | 前良公告                                                               | 04/08                                                                                                | 小沙爾登貸書~歡迎願躍奏加!                                                                                                    | 盤點系統介接                  |  |  |  |  |
| 自座へ喉壁中旦詞<br>肖耗品申請<br>線上報修系統                | 訊息公告                                                               | 04/08                                                                                                | 12.7mm和400年,12.5mm和500年,12.5mm和50 | 服務選單                    |  |  |  |  |
| 气機車證申請                                     | 訊息公告                                                               | 04/08                                                                                                | 提升教師專業知能講座~如何促進課堂討論,歡迎老師踴躍報名參加。                                                                                                    | 全字庫主程式安裝                |  |  |  |  |
| 气機車申請管理                                    | 訊息公告                                                               | 04/08                                                                                                | 跟随林慶仁教授一同了解『特教與人生』,歡迎踴躍參與!                                                                                                    | 全字庫自造字匯入(20150904       |  |  |  |  |
| 易地借用系統                                     | 訊息公告                                                               | 04/08                                                                                                | 讓我們一起與『九天-熱血藥夢』~歡迎踴躍參加!                                                                                                    | 全字庫簡報                   |  |  |  |  |
| 唐購条統<br>2. 林田本                             | 訊息公告                                                               | 04/08                                                                                                | 總務處事務組一誠徵【早班工讀生】。                                                                                                    |                         |  |  |  |  |
| 步轉単直詞<br>創始連新安容論                           |                                                                    |                                                                                                    |                                                                                                    | 活動躍留                    |  |  |  |  |
| 阿爾赫敦至旦前<br>單位物品借用系統                        | 公告事項                                                               |                                                                                                    |                                                                                                    | 教師鐘點費查詢                 |  |  |  |  |
| 營繕組物料維護系<br>統                              | 活動類別                                                               | 活動日期                                                                                                 | 活動標題 線上戦名                                                                                                    |                         |  |  |  |  |
| 交務公車管理<br>毎月公文時效統計<br>3 -4宿住宿資料<br>供應商資料查詢 | **類示最新<br>04/08 提升教師<br>04/08 讓我們                                  | 新20筆訊息,如<br>而專業知能講座~~(<br>→把與『九天-教血                                                                  | 欲查讀更多訊息,請查閱訊息管理 <b>**</b><br>3教育,歡迎老師測羅報名參加。(通識學院)<br>(總禁J) ~ 歡迎客師2000年11(通識學院)                                                                                                    |                         |  |  |  |  |
| 電匯付款查詢                                     | 04/08 課程設計                                                         | +與教學教法工作                                                                                             | 方~桌游與故事,歡迎者師跟躍報名參加。(通識學院)                                                                                                    |                         |  |  |  |  |
| [職安衛条統]<br>職業災害網路<br>道報                    | 04/08 跟随林恩<br>04/08 提升教師                                           | 题仁教授一同了解<br>而專業知能講座~如                                                                                | 『特教與人生』, 軟100萬羅參與!(通識學院)<br>D时尼進課堂討論, 軟10名600萬羅報名參加。(通識學院)                                                                                                    |                         |  |  |  |  |
| 上傳實驗室自<br>檢表                               | 04/08 提升教師<br>04/08 提升教師                                           | 04/08提升教師專業知能講座《六堆客家文化采風錄,歡迎老師選羅報名參加。(通識學院)<br>04/08提升教師專業和能講座《大一中文的翻譯著者,皆次因文化的任命诗章,數仰老師觀羅教名為加(通識學院) |                                                                                                    |                         |  |  |  |  |
| 職災緊急通報                                     | 04/08 桌游融7                                                         | \教學~歡迎老師!                                                                                            | 翻译報名參加。(通識學院)                                                                                                    |                         |  |  |  |  |
| 計出納管理                                      | 04/08小沙爾爾                                                          | 約:1:2:2:2:2:2:2:2:2:2:2:2:2:2:2:2:2:2:2:                                                             | 》加!(通識學院)                                                                                                    |                         |  |  |  |  |
| <b>韴績效管理</b>                               | 04/08 「瞳化肌                                                         | 〔衝」 吸引高中職(                                                                                           | 浙生觀摩 (公共事務室媒體組)                                                                                                    |                         |  |  |  |  |
| 事薪資管理                                      | 04/08從北極、                                                          | 北韓到南非一國                                                                                              | 祭視野與課程設計,歡迎老師踴躍報名參加。(通識學院)                                                                                                    |                         |  |  |  |  |
| 書資訊管理                                      | 04/08 311核災                                                        | 。<br>《 匡 變 下 的 人 們 一 B                                                                               | 田野調查與課程設計,歡迎老師頌躍報名參加。(通識學院)                                                                                                    |                         |  |  |  |  |
| 標整合管理                                      | 04/08 【厦住目                                                         | 単葉の「「「「」」                                                                                            | 助] 參與票彈有機會獲得好禮哦~台東縣政府「風起原舞-樂勳台東  票選活動! (學務處謹指                                                                                                    |                         |  |  |  |  |

## 2.填入欲查詢之關鍵字,此篇以"筆記型電腦"為例:

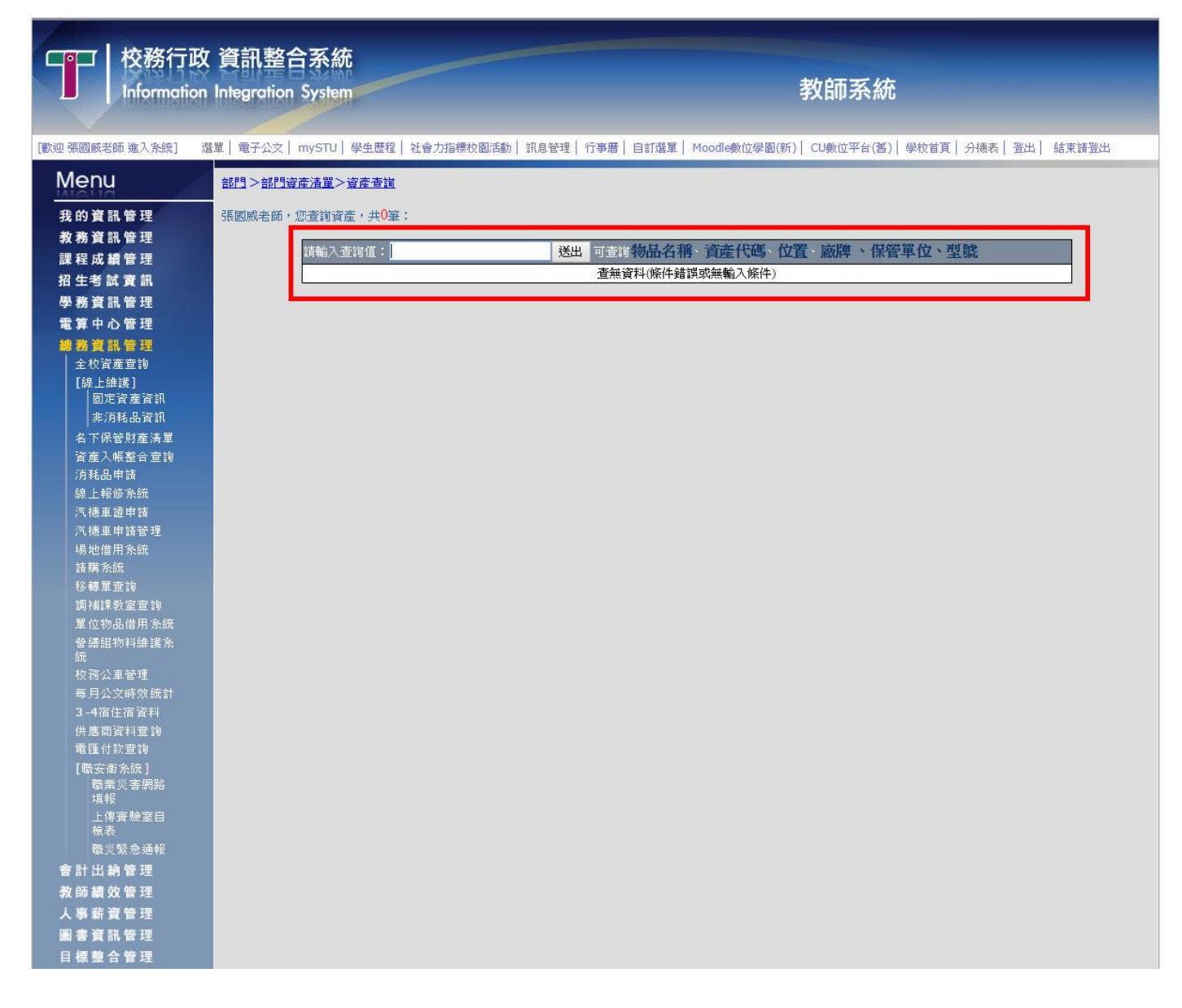

3.即可查詢到全校有關鍵字"筆記型電腦"的資產

紅色字樣是標註"已報廢"的資產

黑色字樣則為還在帳上之資產

## 附註:

其購置金額為實際採購之決標金額, 若欲評估編列預算之金額請將入帳日及附屬配件納入評估重點, 不同時期及不同配件之價格會有所不同

| Cert 校務行政<br>Information                  | 文資訊整合系統<br>n Integration Syste | 統<br>em                                   |                     |                   |              | 教師         | 系統          |              |      |       |  |  |  |
|-------------------------------------------|--------------------------------|-------------------------------------------|---------------------|-------------------|--------------|------------|-------------|--------------|------|-------|--|--|--|
| [歡迎 張國威老師 進入系統]                           | 選單   電子公文   mySTU              | リ   學生歷程   社會力指標校園                        | 活動 訊息管理             | <b>う事暦   自訂選單</b> | Moodle數位學園   | (新)   CU數位 | 平台(舊)       | 學校首頁 分物      | 義 登出 | 結束請登出 |  |  |  |
| Menu                                      | 部門>部門資產清單                      | · · · · · · · · · · · · · · · · · · ·     |                     |                   |              |            |             |              |      |       |  |  |  |
| 我 的 資 訊 管 理<br>教 務 資 訊 管 理<br>課 程 成 續 管 理 | 張國威老師,您查詢到                     | 資產,共1690筆:<br>查讀道:<br>筆記型雷聯               | Ţ祥史                 | 司書調動具名            | 籬、資產得進、      | 位置、威躁      | 、但答問        | 眉位、刑吏        |      |       |  |  |  |
| 招生考試資訊                                    | 資産編                            | 號 C010104609                              | 資產別                 | 固定資產              | 6            |            |             |              |      |       |  |  |  |
| 爆發音訊管理                                    | 資產名                            | 稱ACER筆記型電腦                                |                     |                   | 數量單位         | 1台         |             |              |      |       |  |  |  |
| <b>季竹山入陈</b> 理                            | 備註                             | (已報廢)95整體發展經                              | 費專款 減損金額 0          |                   | 購置金額         | 45200      |             |              |      |       |  |  |  |
|                                           | 附屬配                            | 件 1-Intel DCT2300 1.66C                   | HzCPU(1個)           |                   | 入帳日          | 2006/12/1  |             |              |      |       |  |  |  |
| 都研貝肌官理<br>人物姿态在地                          |                                | 2-312MB DDR2 333 R<br>3-100GB/5400RPM SA  | AM(2個)<br>TAHDD(1個) |                   | 保固期限         | -          |             |              |      |       |  |  |  |
| □ <u>1</u> (線上維護]<br>[線上維護]<br>  固定資產資訊   |                                | 4-DVD-Super Multi DI<br>5-12.1" TFT 顯示螢幕反 | 旋錄器(1台)<br>【寸(1個)   |                   | 敞牌規格         | ACER TM    | 13022WXN    | h            |      |       |  |  |  |
| 非消耗品資訊                                    |                                |                                           |                     |                   | 2            |            |             |              |      |       |  |  |  |
| 名下保管財產清單                                  | 資産編                            | 號 C010104610                              | 資產別                 | 固定資産              |              |            |             |              |      |       |  |  |  |
| 資產入帳整合查詢                                  | 資産名                            | 稱 ACER筆記型電腦                               | 10                  | -4                | 數量單位         | 1台         |             | 1.00<br>1.1  |      |       |  |  |  |
| 消耗品申請                                     | 備註                             | (已報廢)95整體發展經                              | 費專款 減損金額 0          |                   | 購置金額         | 45200      |             |              |      |       |  |  |  |
| 線上報修系統                                    | 附屬配                            | 件 1-Intel DCT2300 1.660                   | HzCPU(1個)           |                   | 入帳日          | 2006/12/1  |             |              |      |       |  |  |  |
| 汽機車證申請                                    |                                | 2-512MB DDR2 533 R                        | AM(2個)              |                   | 保固期限         |            |             |              |      |       |  |  |  |
| 汽機車甲諸管理                                   |                                | 3-100GB/5400RPM SA                        | TA HDD(1個)          |                   | 廠牌規格         | ACER TM    | 13022WXN    | fi           |      | 1     |  |  |  |
| 場地借用系統                                    |                                | 4-DVD-Super Multi DI                      | -焼球器(1音)<br>ゴサ(1個)  |                   | 25           |            |             |              |      |       |  |  |  |
| 前期就知                                      |                                |                                           |                     |                   | 61           |            |             |              |      |       |  |  |  |
| 10 特里里詞<br>词 法通数安存的                       |                                |                                           |                     |                   |              |            |             |              |      |       |  |  |  |
| 調備課教室目調<br>留位物見供用多編                       | 資産編                            | 號 C010105808                              | 資產別                 | 固定資產              |              |            |             |              |      |       |  |  |  |
| 单位的面值/17/3.36<br>登建组物料维证系                 | 資產名                            | 稱 ACER筆記型電腦                               | A.c.                | 30<br>30          | 數量單位         | 1台         |             | 80<br>       |      |       |  |  |  |
| 統                                         | 備註                             | (已報廢)97整體發展經                              | 費專款 減損金額 0          |                   | 購置金額         | 31250      |             |              |      |       |  |  |  |
| 校務公車管理                                    | 附屬配                            | 件 1-C2 T7500 2.20GHz C                    | CPU(1個)             |                   | 入帳日          | 2008/10/24 | 1           |              |      |       |  |  |  |
| 每月公文時效統計                                  |                                | 3-160GB SATA HDD(1                        | (11回)               |                   | 保固期限         |            |             |              |      |       |  |  |  |
| 3-4宿住宿資料                                  |                                | 4-DVD燒錄機(1台)                              |                     |                   | 敝牌規格         | ACER IM    | 1-6292 12.1 | ৸ঀ           |      |       |  |  |  |
| 供應商資料查詢                                   |                                |                                           |                     |                   | 3            |            |             |              |      |       |  |  |  |
| 電匯付款查詢                                    |                                |                                           |                     |                   |              |            |             |              |      |       |  |  |  |
| [職安衛系統]                                   | 次本紙                            | ef C010105900                             | 次本切                 | 用安次本              |              | -          | 2           | 12           |      |       |  |  |  |
|                                           | 貝座編                            | 13% C010103809                            | 見進別                 | 四化员性              | 數县留於         | 14         |             |              |      |       |  |  |  |
| 上傳實驗室自                                    | 夏厘-石<br>(供+)                   | 11冊 ハリエハギ記空電脑<br>07款時発展磁声声影响              | 扰归 <b>수·</b> 或百 ∩   |                   | 数里単位         | 31250      |             |              |      |       |  |  |  |
| 檢表                                        | 11用註<br>限付房前                   | 21 正腹段氏経貿母秋 //                            | %]克式領<br>"PU(1個)    |                   | 川田立朝         | 2008/10/24 | 1           |              |      |       |  |  |  |
| 職災緊急通報                                    | 1910 Jabolai G                 | 2-2GB DDR2-667 RAM                        | 4(1個)               |                   | 保周期時         | 2000/10/24 | 52.         |              |      |       |  |  |  |
| 會計出納管理                                    |                                | 3-160GB SATA HDD(1                        | 個)                  |                   | 廠牌規格         | ACER TM    | -6292 121   | D+1          |      |       |  |  |  |
| 教師績效管理                                    |                                | 4-DVD燒錄機(1台)                              |                     |                   | MAATTACH III |            |             | 1. <b></b> . |      |       |  |  |  |
| 人事薪資管理                                    |                                |                                           |                     |                   |              |            |             |              |      |       |  |  |  |
| 圖書資訊管理                                    |                                |                                           |                     |                   | 0            |            |             |              |      |       |  |  |  |
| 日標整合管理                                    |                                | C010103520                                | 灵压加                 | 回定灵庄              |              | -          |             |              |      |       |  |  |  |
|                                           |                                |                                           |                     |                   | +1 C2 C2 C2  | 132        | 100         | 10           |      |       |  |  |  |